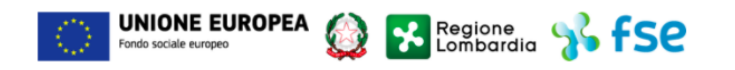

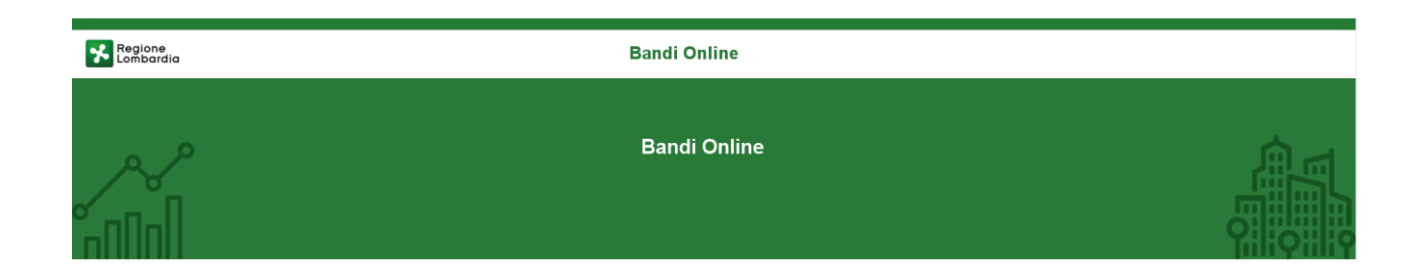

# Finanziamenti on line

## Manuale per la compilazione del bando

# "Nidi Gratis - Bonus 2021 - 2022 Adesione Famiglie"

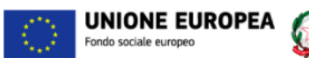

### Indice

| 1. | . Int | troduzione                                            | 3  |
|----|-------|-------------------------------------------------------|----|
|    | 1.1   | Scopo e campo di applicazione                         | 3  |
|    | 1.2   | Copyright (specifiche proprietà e limite di utilizzo) | 3  |
| 2  | . Ac  | ccesso a Bandi Online                                 | 4  |
| 3. | . Co  | onferma requisiti della Domanda di Adesione           | 7  |
|    | 3.1   | Istruttoria Comune: Conferma requisiti                | 10 |

Regione Lombardia 🐕 fSC

## **Indice delle Figure**

| Figura 1 Accesso a Bandi Online                     | 4  |
|-----------------------------------------------------|----|
| Figura 2 Servizio di Autenticazione                 | 5  |
| Figura 3 Home page Bandi Online – Profilo Cittadino | 6  |
| Figura 4 Home page Bandi Online – Seleziona profilo | 7  |
| Figura 5 La mia area: dati utente                   | 8  |
| Figura 6 I miei profili                             | 8  |
| Figura 7 Domande in lavorazione                     | 9  |
| Figura 8 Compilazione domanda                       | 9  |
| Figura 9 Conferma requisiti - Comune                | 10 |

## 1. Introduzione

Il Sistema, "*Bandi Online*", è un servizio web, messo a disposizione da Regione Lombardia che permette a cittadini, imprese ed enti pubblici e privati di presentare on-line richieste di contributo e di finanziamento a valere sui fondi promossi dalla Regione Lombardia e dalla Comunità Europea.

## 1.1 Scopo e campo di applicazione

Scopo di questo documento è descrivere le modalità operative per la compilazione dei seguenti moduli del bando "Nidi Gratis - Bonus 2021 - 2022 Adesione Famiglie":

- Accesso a Bandi Online
- Compilazione Istruttoria Comune

# 1.2 Copyright (specifiche proprietà e limite di utilizzo)

Il materiale è di proprietà di ARIA S.p.A. Può essere utilizzato solo a scopi didattici nell'ambito del Progetto "Bandi Online". In ogni caso la presente documentazione non può essere in alcun modo copiata e/o modificata previa esplicita autorizzazione da parte dell'area Servizi per la Formazione e I 'E-learning.

## 2. Accesso a Bandi Online

Tutti i cittadini che intendono avvalersi dei servizi offerti da Bandi Online devono effettuare l'accesso al sistema previa registrazione e autenticazione.

Per accedere a Bandi Online è necessario digitare l'indirizzo web: www.bandi.regione.lombardia.it

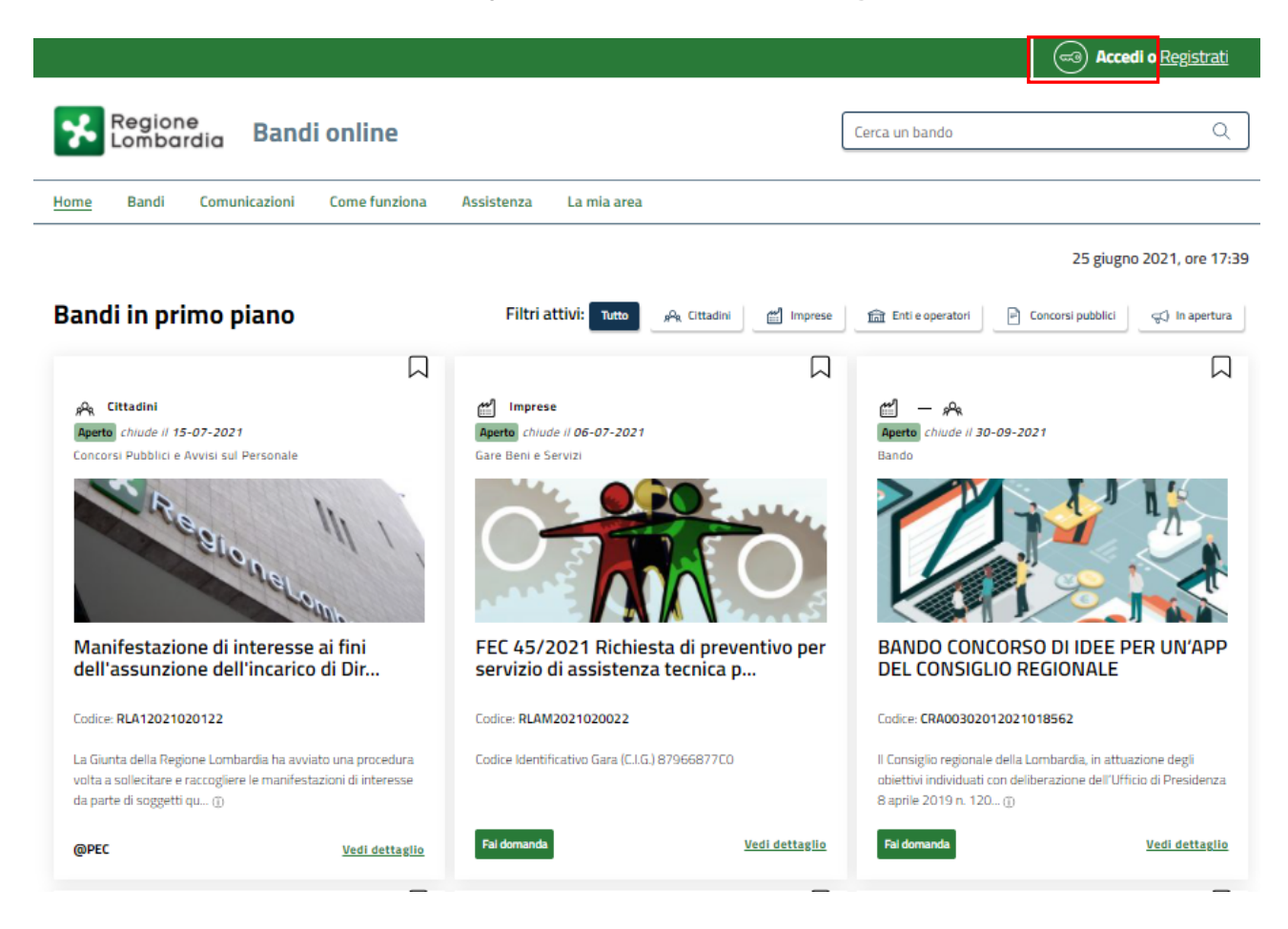

Figura 1 Accesso a Bandi Online

Dalla home page Bandi Online cliccando su "Accedi al Servizio" autenticazione da cui è possibile accedere al servizio.

| 6       | Accedi o |    |  |
|---------|----------|----|--|
| $\odot$ |          | il |  |

l sistema riporta alla pagina di

#### ATTENZIONE

# Dal 1° ottobre 2021 l'accesso ai servizi online sarà possibile solo con SPID, Carta d'identità elettronica (CIE), o CNS.

| Regione<br>Lombardia | Servizio di autenticazione                      |          |
|----------------------|-------------------------------------------------|----------|
|                      | 111111////                                      |          |
|                      | Accedi con la tua identità digitale             |          |
|                      | Entra con SPID                                  |          |
|                      | sped ( ) AgID Agencia per<br>Trada Organie      |          |
|                      | Oppure utilizza altri metodi di accesso         | - ////// |
|                      | Tessera Sanitaria<br>CNS Nome utente e password |          |
|                      |                                                 |          |

#### Figura 2 Servizio di Autenticazione

Da questa pagina è possibile accedere ai servizi offerti da Bandi Online scegliendo la modalità di autenticazione preferita tra:

- Autenticazione con LA TUA IDENTITA' DIGITALE: cliccando su
   Entra con SPID
   inserendo le credenziali
   (username e password) SPID nella pagina che apre il sistema oppure cliccando su
   Entra con CIE
   e
   utilizzando la propria Carta di Identità Elettronica (CIE) con pin per autenticarsi;
- Autenticazione con TESSERA SANITARIA CNS, cliccando su
   tessera CNS per autenticarsi;

Tessera Sanitaria

#### ATTENZIONE

Per poter accedere al servizio è necessario essere registrati e validati a sistema.

L'accesso tramite smartcard richiede il lettore di Smart card, la tessera sanitaria CRS o CNS abilitata con pin e il sistema di gestione "*CrsManager*", disponibile sul sito: <u>http://www.crs.regione.lombardia.it/</u>.

L'accesso tramite SPID richiede che l'utente sia già in possesso delle credenziali (nome utente e password) SPID, che permettono l'accesso a tutti i servizi online della Pubblica Amministrazione. Tali credenziali sono rilasciate dai soggetti (detti identity provider) autorizzati, tra cui ad esempio Aruba, Infocert, Poste, Sielte o Tim. Per informazioni è possibile consultare il sito istituzionale di riferimento: <u>https://www.spid.gov.it/</u>.

L'accesso tramite CIE richiede la Carta di Identità Elettronica (CIE) con il suo codice PIN e l'utilizzo dell'app CieID, scaricandola sul proprio cellulare. Nel caso in cui non si abbia la possibilità di scaricare l'app CieID è possibile utilizzare un lettore smart card contactless. Per informazioni è possibile consultare il sito istituzionale https://www.cartaidentita.interno.gov.it/identificazione-digitale/cie-id/.

Una volta autenticati il sistema apre l'Home page di Bandi Online.

#### ATTENZIONE

Il sistema si apre con il Profilo "*Cittadino*" attivo nel caso di primo accesso a sistema, altrimenti si apre con l'ultimo profilo utilizzato attivo.

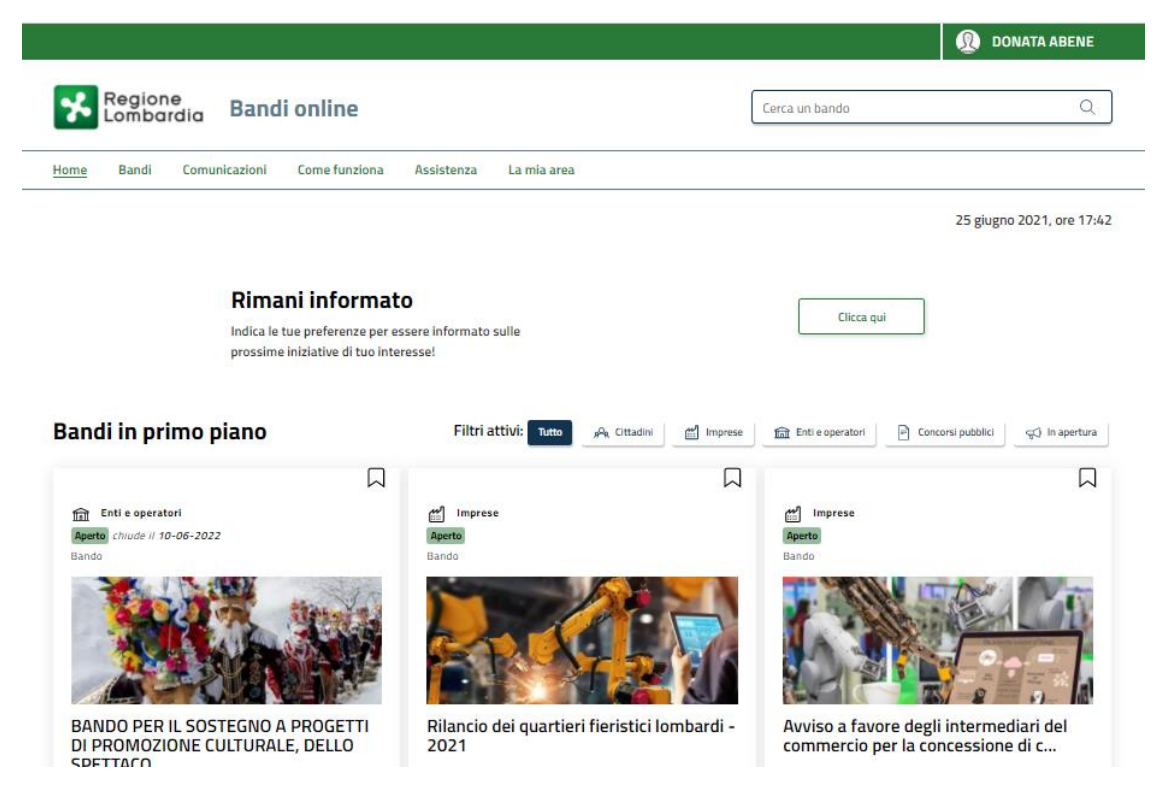

Figura 3 Home page Bandi Online – Profilo Cittadino

# 3. Conferma requisiti della Domanda di Adesione

<u>SI RICORDA CHE per poter confermare i requisiti della Domanda di Adesione Famiglie a Nidi Gratis 2021/2022 è OBBLIGATORIO effettuare l'accesso a Bandi online solo con le credenziali SPID, CIE (Carta di Identità Elettronica) o con CNS/CRS con PIN.</u>

Per poter procedere con la compilazione è necessario, una volta effettuato l'accesso al servizio *Bandi online* selezionare il profilo di interesse.

Dalla home page fare click sul profilo riportato nella barra del menu in alto a destra.

Il sistema visualizza il menu a tendina con l'elenco dei profili. Scorrere l'elenco dei profili e selezionare quello di interesse, per attivarlo.

| Regione Bandi online                                                           | Cerca un bando                                     |
|--------------------------------------------------------------------------------|----------------------------------------------------|
| Home Bandi Comunicazioni Come funziona Assistenza La mia area                  | (ID sede: 16{ . ) VIA                              |
|                                                                                | (ID sede: 23( VIA PRIV                             |
| <b>Rimani informato</b><br>Indica le tue preferenze per essere informato sulle | (ID sede: 1 <sup>-</sup> ) PIAZZAL •<br>Clicca qui |
| prossime iniziative di tuo interesse!                                          | Dati utente                                        |
| Ultimi bandi pubblicati                                                        | Tutto "As Cittadei                                 |
|                                                                                | Ultimo accesso 30/06/2020, ore 11:54               |

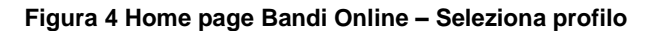

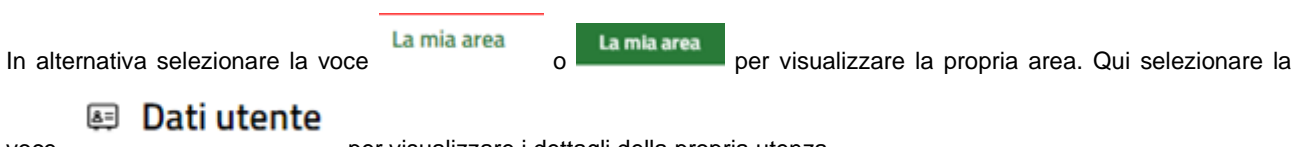

voce

per visualizzare i dettagli della propria utenza.

| Home | Bandi | Comunicazioni  | Come funziona       | Assistenza        | La mia area                                                                                                    |
|------|-------|----------------|---------------------|-------------------|----------------------------------------------------------------------------------------------------|
|      |       |                |                     |                   | 30 giu                                                                                                    |
|      |       |                |                     |                   |                                                                                                    |
|      |       |                |                     |                   | Ciao DONATA ABENE                                                                                                    |
|      |       |                | stai opera          | ando per conto    | to di                                                                                                    |
|      |       |                |                     |                   |                                                                                                    |
|      |       |                |                     |                   |                                                                                                    |
|      |       | 🖻 In lav       | /orazione           |                   | Tutte le domande                                                                                                    |
|      |       |                |                     | izzaro lo tuo     |                                                                                                    |
|      |       | domande in     | lavorazione         | izzare le tue     | domande                                                                                                    |
|      |       |                |                     |                   |                                                                                                    |
|      |       | 🚑 Dati (       | del profilo         |                   | 😵 l miei gruppi                                                                                                    |
|      |       | In questa se   | zione puoi visua    | lizzare i dati de | del In questa sezione puoi visualizzare i gruppi di                                                                                                    |
|      |       | tuo profilo    |                     |                   | cui fai parte, legati al profilo in uso:                                                                                                    |
|      |       | 🗏 Giust        | tificativi di s     | spesa             | 🛛 Preferiti                                                                                                    |
|      |       | In questa are  | ea puoi gestire i f | tuoi giustificat  | tivi In questa sezione puoi trovare i bandi che hai                                                                                                    |
|      |       | di spesa e i r | relativi fornitori  |                   | salvato                                                                                                    |
|      |       | 🖾 Mess         | saggi               |                   | 🐵 Le mie scadenze                                                                                                    |
|      |       | In questa se   | zione puoi legge    | re tutte le       | In questa sezione puoi visualizzare le prossime                                                                                                    |
|      |       | comunicazio    | oni per te          |                   | scadenze sul calendario                                                                                                    |
|      |       | 🚑 Dati         | utente              |                   |                                                                                                    |
|      |       | In questa se   | zione nuoi visua    | lizzare i dati de | fella                                                                                                    |
|      |       | tua utenza     | zione puor visua    | izzare i uati ut  | iche de la compactica de la compactica d |

#### Figura 5 La mia area: dati utente

Visualizzati i dati utente, selezionare la Tab "I MIEI PROFILI" per visualizzare l'elenco dei propri profili.

| Lombardia Bandi online               |                                                             | l       | Cerca un bando           | Q                         |
|--------------------------------------|-------------------------------------------------------------|---------|--------------------------|---------------------------|
| Home Bandi Comunicazioni Come funzio | na Assistenza La mia area                                   |         |                          |                           |
| Dati utente / I miei profili         |                                                             |         |                          | 11 ottobre 2021, ore 15:1 |
|                                      | Ciao BAZURSIMEO AIKIRONE<br>Visualizza e modifica i tuoi da | ati     |                          |                           |
|                                      | Dati personali I miei interessi I miei                      | profili | ]                        |                           |
|                                      | A Cittadino                                                 | :       | 1 Comune                 |                           |
|                                      | AIKIRONE BAZURSIMED                                         |         | Ufficio 1                | · · ·                     |
| +                                    | KRNBRS74A28A145W                                            |         | Comune di 5              |                           |
| Nuovo Profilo                        |                                                             |         | 000!<br>Soggetto esterno |                           |
|                                      |                                                             |         | Lau                      |                           |
|                                      | Figura 6 I miei profili                                     |         |                          |                           |
|                                      |                                                             |         |                          |                           |
| iduato quello di interesse fare clic | su per poterlo utilizzare                                   |         |                          |                           |
|                                      |                                                             |         |                          |                           |

per visualizzare il

Apri

Una volta scelto il profilo selezionare la voce La mia area e accedere alle domande In lavorazione per visualizzare

l'elenco dei propri procedimenti. In corrispondenza del procedimento di interesse fare clic su modulo da compilare.

| Keg<br>Lom                | ione<br>bardia Band                             | li online             |                   |                                              |                                  | Cerca un bando                                     |                         | Q                         |
|---------------------------|-------------------------------------------------|-----------------------|-------------------|----------------------------------------------|----------------------------------|----------------------------------------------------|-------------------------|---------------------------|
| lome Ban                  | di Comunicazioni                                | Come funziona         | Assistenza        | <u>La mia area</u>                           |                                  |                                                    |                         |                           |
| a mia area 🛛 I <b>n I</b> | avorazione                                      |                       |                   |                                              |                                  |                                                    | 1                       | 11 ottobre 2021, ore 12:0 |
|                           |                                                 |                       | In lu lavora      | avorazione<br>esta sezione puoi vi<br>azione | <b>2</b><br>sualizzare le tue do | mande in                                           |                         |                           |
| NIDI GRATIS               |                                                 |                       |                   |                                              |                                  |                                                    | Q                       | Ricerca avanzata          |
| ísta da 1 a 9 di 9        | ) elementi                                      |                       |                   |                                              |                                  |                                                    | Vis                     | sualizza 10 🗸 eleme       |
| ID<br>domanda             | Titolo domanda 🌐 🏦                              | Stato †⊥ S<br>domanda | tato processo 🏦   | Soggetto<br>richiedente                      | Codice<br>procedimento           | Titolo procedimento                                | Stato di<br>Iavorazione | Ultimo<br>accesso         |
| 44935                     | Misura nidi gratis - Bonus<br>2021-2022 - 44935 | Presentato D          | omanda presentata | ABENE VILMA                                  | RLJ12021015008                   | Nidi Gratis - Bonus 2021-2022<br>Adesione famiglie | •                       | 04/10/2021<br>18:28:05    |

#### Figura 7 Domande in lavorazione

Il sistema visualizza il modulo DOMANDA PRESENTATA, sarà necessario prendere in carico la domanda e selezionare il bottone for avviare il modulo.

|                                                                                                    | Procedimento<br>Nidi Gratis - Bonus 2021-<br>2022                                                                                  | Stato Domanda<br>Presentato | Stato Processo<br>Domanda presentata                                                  | Soggetto Richiedente                                    | SCOPRI DI PIÙ<br>CONDIVIDI CON IL TUO GR | KUPPO ()  |
|----------------------------------------------------------------------------------------------------|----------------------------------------------------------------------------------------------------|-----------------------------|---------------------------------------------------------------------------------------|---------------------------------------------------------|------------------------------------------|-----------|
|                                                                                                    |                                                                                                    |                             | Compila                                                                               |                                                         |                                          | VISUALIZZ |
| desion                                                                                                    | e                                                                                                    |                             |                                                                                       |                                                         |                                          |           |
| DESIONE - D                                                                                                  | OMANDA PRESENTATA                                                                                                    |                             |                                                                                       |                                                         |                                          |           |
|                                                                                                    |                                                                                                    |                             |                                                                                       |                                                         |                                          |           |
| DOMON                                                                                                    | IDA DRESENTATA                                                                                                    |                             |                                                                                       |                                                         |                                          |           |
| DOMAN                                                                                                    | IDA PRESENTATA                                                                                                    |                             |                                                                                       |                                                         |                                          |           |
| Doman                                                                                                    | nda presentata                                                                                                    |                             |                                                                                       |                                                         |                                          |           |
| Domanda                                                                                                    | nda presentata                                                                                                    | te.                         |                                                                                       |                                                         |                                          |           |
| Doman                                                                                                    | nda presentata<br>Nda presentata<br>Protocollata Correttament                                                                      | te                          | N                                                                                     |                                                         |                                          |           |
| Doman<br>Domanda<br>Id domanda                                                                               | nda presentata<br>N Protocollata Correttament                                                                                      | te                          | Nome del Ri<br>Vili                                                                   | ichiedente                                              |                                          |           |
| Domanda<br>Domanda<br>Id domanda                                                                             | nda presentata<br>nda presentata<br>n Protocollata Correttament                                                                    | te                          | Name del Ri<br>VII                                                                    | ichiedente<br>In del Bichiedente                        |                                          |           |
| Domanda<br>Domanda<br>Id domanda<br>44935<br>Cognome de<br>AB E                                              | nda presentata<br>nda presentata<br>n Protocollata Correttament<br>el Richiedente                                                  | te                          | Nome del Ri<br>VII<br>Codice fiscal<br>BNA:                                           | ichiedente<br>le del Richiedente                        |                                          |           |
| Doman<br>Domanda<br>Id domanda<br>44935<br>Cognome de<br>AB E<br>Data e Ora I                                | IDA PRESENTATA                                                                                                    | te                          | Nome del Ri<br>VII<br>Codice fisca<br>BNA <sup>(</sup><br>Data Protoc                 | ichiedente<br>le del Richiedente                        |                                          |           |
| Domanda<br>Domanda<br>Id domanda<br>44935<br>Cognome de<br>ABEE<br>Data e Ora I<br>D4/10/202                 | IDA PRESENTATA                                                                                                    | te                          | Nome del Ri<br>VII<br>Codice fisca<br>BNA <sup>,</sup><br>Data Protoc<br>Q4/10/202    | ichiedente<br>le del Richiedente<br>ollo<br>21 18:28:04 |                                          |           |
| Domanda<br>Domanda<br>Id domanda<br>44935<br>Cognome da<br>ABE E<br>Data e Ora II<br>D4/10/202<br>Numero Pro | IDA PRESENTATA<br>IDA PRESENTATA<br>I Protocollata Correttament<br>el Richiedente<br>rivio al Protocollo<br>21 18:27:59<br>tocollo | te                          | Nome del R<br>VII<br>Codice fisca<br>BNA <sup>r – r</sup><br>Data Protoc<br>04/10/202 | ichiedente<br>le del Richiedente<br>allo<br>21 18:28:04 |                                          |           |

#### Figura 8 Compilazione domanda

## 3.1 Istruttoria Comune: Conferma requisiti

| + Indietro Misur                                                                                    | a nidi gratis - Bon                      | us 2021-2022 - 4                     | 4935 - ID Domanda                      | a: 44935                                     |     |  |  |
|----------------------------------------------------------------------------------------------------|------------------------------------------|--------------------------------------|----------------------------------------|----------------------------------------------|-----|--|--|
| Procedimento<br>Nidi Gratis - Bonus 2021-<br>2022                                                   | Stato Domanda<br>Presentato              | Stato Processo<br>Istruttoria Comuni | Soggetto Richiedente                   | SCOPRI DI PIÙ<br>CONDIVIDI CON IL TUO GRUPPO |     |  |  |
|                                                                                                    |                                          | Compila                              |                                        | ⊘<br>∧ VISUALIZZA                            |     |  |  |
| Istruttoria<br>Istruttoria                                                                          |                                          |                                      |                                        |                                              |     |  |  |
| ISTRUTTORIA COMUNE                                                                                  |                                          |                                      |                                        |                                              |     |  |  |
| CONFERMA REQUISITI - COMUNE                                                                         |                                          |                                      |                                        |                                              |     |  |  |
| Conferma requisiti - Con                                                                            | nune                                     |                                      |                                        |                                              |     |  |  |
| Dati generali                                                                                       |                                          |                                      |                                        |                                              |     |  |  |
| ld domanda                                                                                          |                                          | Codice fi                            | scale del Richiedente                  |                                              |     |  |  |
| 44935                                                                                               |                                          | BNA                                  |                                        |                                              |     |  |  |
| Informazioni del Richiedente                                                                        |                                          |                                      |                                        |                                              |     |  |  |
| Codice fiscale del bambino                                                                          |                                          | Nome de                              | l bambino                              |                                              |     |  |  |
| VRD                                                                                                 |                                          | Li                                   |                                        |                                              |     |  |  |
| Cognome del bambino                                                                                 |                                          | Asilo Nic                            | o o Micronido selezionato              |                                              |     |  |  |
| Comune della struttura                                                                              |                                          | Conferm                              | a che il hambino è iscritto presso la  | struttura?*                                  |     |  |  |
|                                                                                                    |                                          | 0.9                                  | a are a marina a tacina pressa a       |                                              | ſ., |  |  |
|                                                                                                    |                                          | O No                                 |                                        |                                              |     |  |  |
| Occupa uno dei posti in convenzione: *                                                              |                                          | Note/Co                              | Nate/Comunicazioni                     |                                              |     |  |  |
| <ul> <li>Sì, solo se la struttura è privata con<br/>uno dei posti convenzionati</li> </ul>          | venzionata e il bambino è AS             | SEGNATARIO di                        |                                        |                                              |     |  |  |
| <ul> <li>No, solo se la struttura è privata con<br/>assegnatario di uno dei posti conver</li> </ul> | ivenzionata e il bambino NOI<br>nzionati | Nè                                   |                                        |                                              |     |  |  |
| O Non applicabile, solo se la struttura                                                             | è comunale/comunale in cor               | A000 c                               | ratteri disponibili                    |                                              | 1   |  |  |
| Informazioni sulla Retta<br>Valore della retta applicata dal Comune *                               |                                          | Numero o     10                      | i mesi di frequenza dichiarati dalla f | farniglia                                    |     |  |  |
|                                                                                                    |                                          | INVIO DOMANDA A REGIONE              | SALVA BOZZA                            |                                              |     |  |  |

#### Figura 9 Conferma requisiti - Comune

Prendere visione dei Dati generali riportati dal sistema.

Completare le **Informazioni Richiedente** riportate dal sistema in merito all'iscrizione del bambino nella struttura indicata dal sistema e selezionata dalla famiglia in adesione.

SI RICORDA CHE se il campo "*Conferma che il bambino è iscritto presso la struttura?*" è compilato con "NO" e sono presenti altri comuni da riassegnare, allora la domanda andrà in Istruttoria a Regione, che provvederà ad assegnarla al Comune di competenza.

Proseguire la compilazione valorizzando le Informazione sulla retta.

SI RICORDA CHE per il *Valore della retta applicata dal Comune* è necessario inserire la quota di retta a carico della famiglia, comprensiva della quota rimborsabile da INPS. NON bisogna inserire l'eventuale quota di retta prevista a carico del Comune. Si segnala che se la quota di retta a carico della famiglia dovesse essere inferiore al valore del contributo rimborsabile da INPS, pari a  $\in$  272,72, Regione non ammetterà a finanziamento la domanda, in linea con i requisiti previsti dall'Avviso.

Concludere la compilazione della domanda selezionando il bottone

#### ATTENZIONE

Una volta effettuato l'invio della domanda a Regione si considera conclusa l'istruttoria Comuni e non sarà più possibile modificare i dati inseriti.